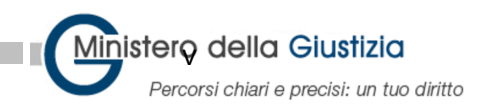

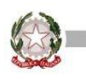

## **Procedura Ripristino PC**

In caso il computer sia stato installato con una utenza diversa da quella autorizzata <u>Nome.cognome@giustizia,it</u> il computer deve rieseguire la procedura di configurazione.

**ATTENZIONE:** le maschere potrebbero variare a seconda la versione di Windows preinstallata sul computer.

Dalla schermata del desktop, nella barra di ricerca digitare **Reimposta il PC**, appare la seguente schermata:

| Tutti App Documenti Web                                    | Altro 🔻 | M & X                                        |
|------------------------------------------------------------|---------|----------------------------------------------|
| Corrispondenza migliore                                    |         |                                              |
| Reimposta il PC<br>Impostazioni sistema                    |         | 2                                            |
| Impostazioni                                               |         | Reimposta il PC                              |
| 🖙 Reimposta app predefinite                                | , >     | Impostazioni sistema                         |
| 🗞 Configura chiave di sicurezza                            | >       |                                              |
| Trova e risolvi i problemi con i<br>download in background | ,       | C Apri                                       |
| Cerca nel Web                                              |         | Visualizza guida rapida dal Web              |
| Р reimpo - Visualizza risultati Web                        | >       | Creare un'unità di ripristino                |
| О reimpo <b>sta pc</b>                                     | >       | Trovare la chiave di ripristino di BitLocker |
| O reimposta password                                       | >       |                                              |
| O reimposta password pc                                    | >       |                                              |
| О reimpo <b>stare il pc</b>                                | >       |                                              |
| 𝒫 reimposta password windows 10                            | ,       |                                              |
|                                                            |         |                                              |
| ,∽ reimpo                                                  |         | H 💽 🚍 😂 🛂 😼                                  |

Selezionare l'icona Reimposta il PC.

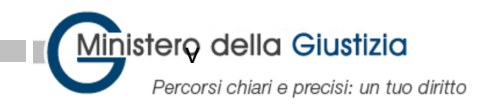

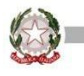

Si aprirà la maschera seguente con l'opzione ripristino selezionare Inizia :

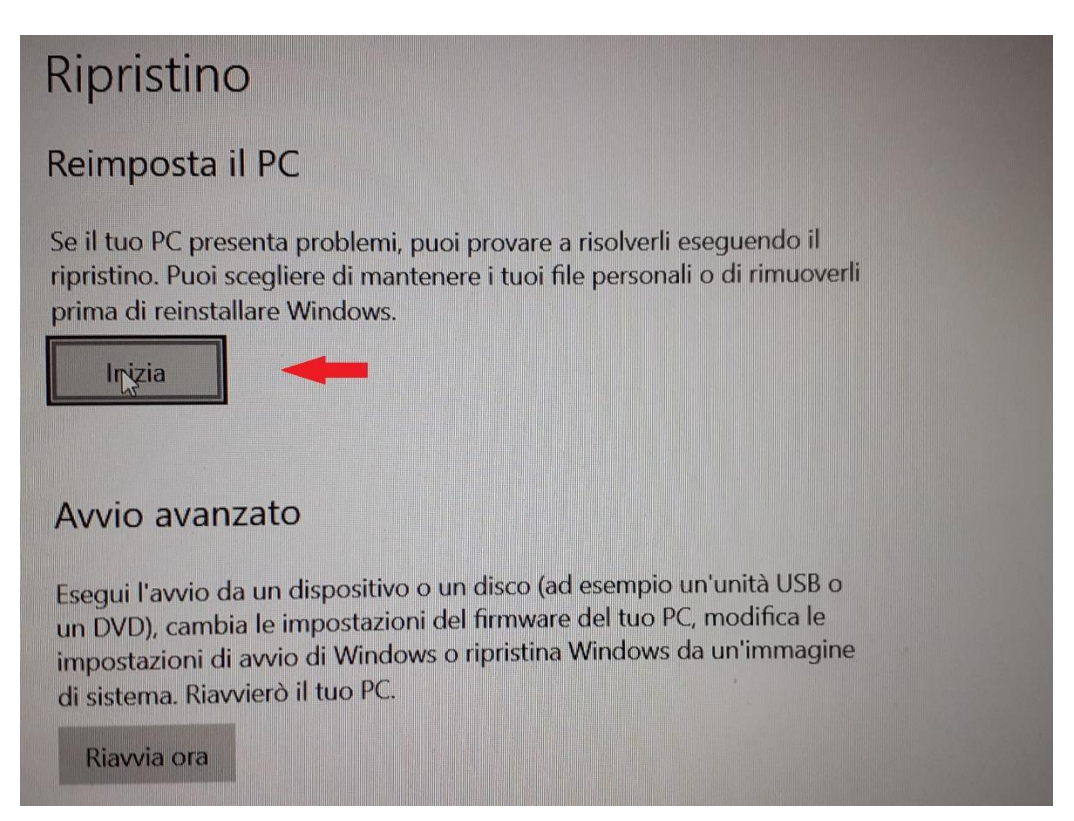

Sulla maschera "Ripristina le impostazioni di fabbrica del PC" selezionare Rimuovi tutto

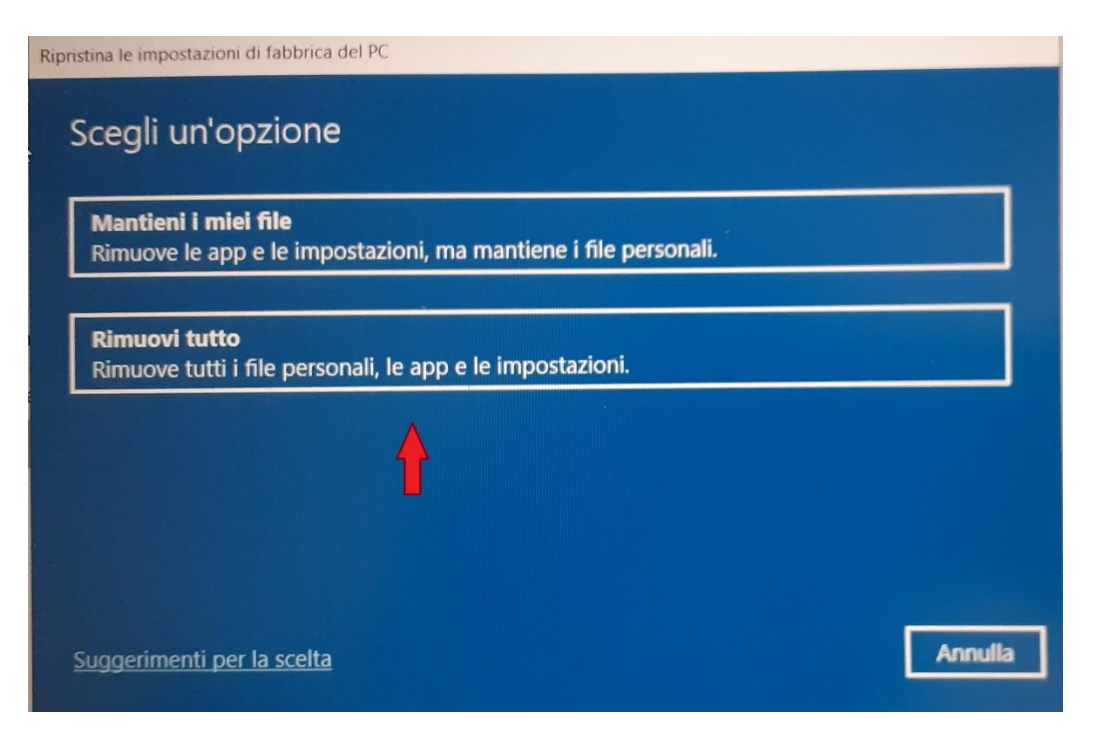

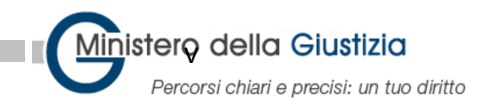

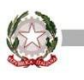

Inizieranno le operazioni di verifica finite le quali, appare "Come vuoi reinstallare Windows ?"

selezionare Reinstallazione Locale (in alcuni casi potrebbe essere visualizzato diversamente)

| ome                       | vuoi rein                          | nstallare           | Window    | vs? |  |
|---------------------------|------------------------------------|---------------------|-----------|-----|--|
| <b>Downic</b><br>Scarica  | <b>ad da cloud</b><br>reinstalla W | lindows             |           |     |  |
| <b>Reinsta</b><br>Reinsta | <b>lazione loca</b><br>a Windows d | ale<br>da questo di | spositivo | -   |  |

\_\_\_\_\_

Suggerimenti per la scelta

**ATTENZIONE:** è obbligatorio avere il computer collegato al caricabatterie in caso contrario viene visualizzato il seguente messaggio e non è possibile procedere al ripristino:

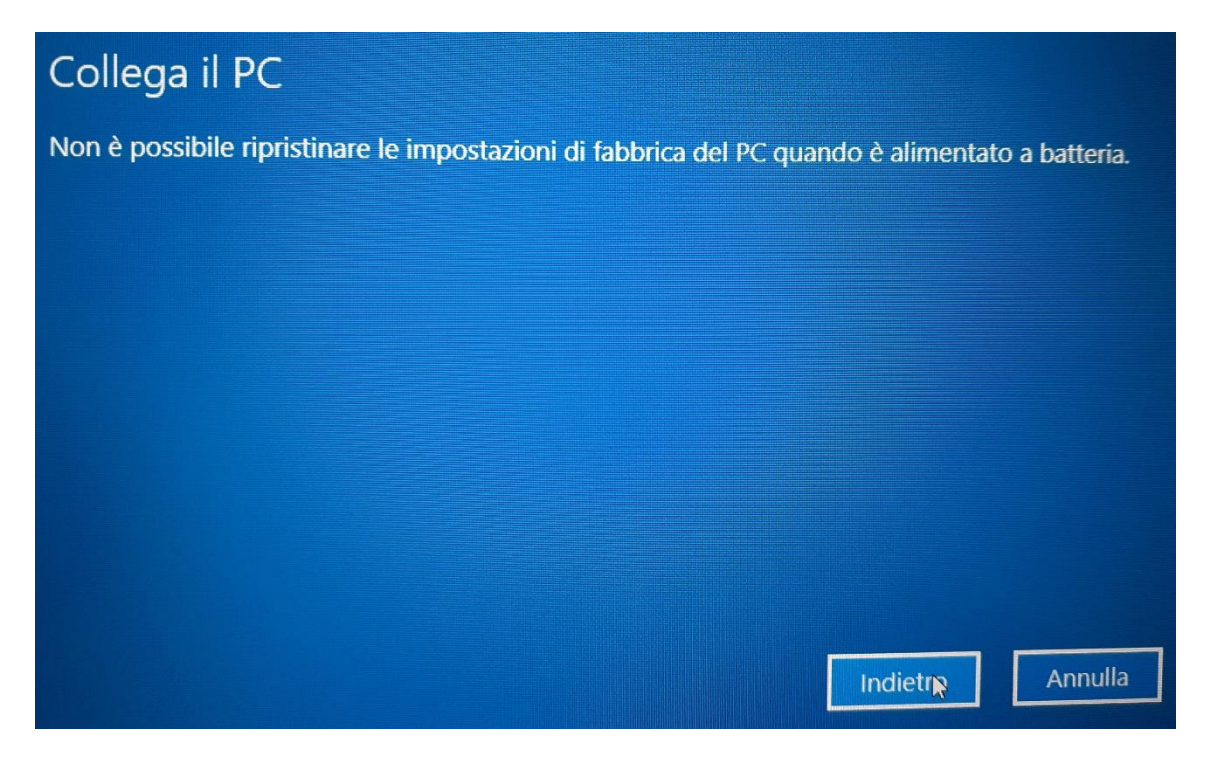

nsumo e

Indietro

Annulla

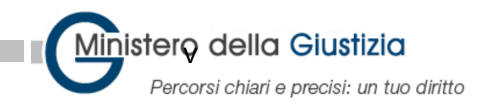

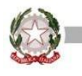

Collegato il caricabatterie procedere nel ripristino.

## Nelle "Impostazioni Aggiuntive" selezionare Avanti

| Ripristina le impostazioni di fabbrica del PC |          |        |         |
|-----------------------------------------------|----------|--------|---------|
| Impostazioni aggiuntive                       |          |        |         |
| Impostazioni correnti:                        |          |        |         |
| Rimuovi app e file. Non pulire l'unità.       |          |        |         |
| Reinstalla Windows da questo dispositivo      |          |        |         |
| Cambia impostazioni                           |          |        |         |
|                                               |          |        |         |
|                                               |          |        |         |
|                                               |          |        |         |
|                                               |          |        |         |
|                                               |          |        |         |
|                                               |          |        |         |
|                                               |          |        |         |
| Scopri di più                                 | Indietro | Avanti | Annulla |
|                                               |          |        |         |

Viene visualizzato il messaggio:

## Pronto per ripristinare le impostazioni di fabbrica del PC Con il ripristino: • Verranno rimossi tutti i file personali e gli account utente in questo PC. • Verranno rimosse eventuali modifiche apportate alle impostazioni • Verranno rimossi i programmi e le app non inclusi in origine nel PC. • Ripristina tutti o di tempo e il tuo PC verrà riavviato. • L'operazione richiede un po' di tempo e il tuo PC verrà riavviato. • L'operazione richiede un po' di tempo e il tuo PC verrà riavviato.

Selezionare Ripristina.